## Connecting Social Networks How do I connect Blog2Social with my X (Twitter) profile?

Due to a recent policy change in the X (Twitter) API, X connections have been available as an add-on since December 2, 2024.

Please refer to this post in the Blog2Social Community for further information about recent policy change of X:

https://community.blog2social.com/forum/wordpress/socialnetworks/twitter/10448-important-update-changes-to-x-twitter-api-policies

You can add the X add-on to your Blog2Social license as described here: <u>How to purchase the X (Twitter) Add-on?</u>

Please ensure that Blog2Social **version 8.2.0** is installed on your website to use the X add-on after purchasing it. You can check and update your Blog2Social version by navigating to "**Plugins**" -> "**Installed Plugins**" in your WordPress dashboard.

Afterward, you can connect your X profile with Blog2Social. To do this, select "**Networks**" in Blog2Social and click on "**Connect Profile**" next to X.

| 2 Dashboard                                      | Blog2Social<br>Version 8.2.0                                                       | Networks                                                                            |                                                            |
|--------------------------------------------------|------------------------------------------------------------------------------------|-------------------------------------------------------------------------------------|------------------------------------------------------------|
| <ul> <li>Profile</li> <li>Blog2Social</li> </ul> | ILLicense: Business<br>Your yearly post volume                                     | Social Media Networks Video Networks NEW                                            |                                                            |
| Dashboard<br>Networks                            | 179999 remaining from 180000 Need more?                                            | Show all   Create new network collection Info                                       | O Load Best Times                                          |
| Social Media Posts<br>Video Posts                | All Posts     Eavorites                                                            | Facebook Guide (Best times: 08:00 am-01:00 pm)                                      | Connect Profile Connect Page Celit Post Template           |
| Social Media Metrics<br>Calendar<br>Settings     | * Al Assistant NEW                                                                 | X (Twitter) (Best times: 09:00 am-02:00 pm)                                         | Best Time Manager Into                                     |
| PR-Service<br>Help & Support                     | <ul> <li>Instant Sharing</li> <li>Scheduled Posts</li> <li>Shared Pasts</li> </ul> | Connections 0/15 Bluesky (Rest times: 09:00 am-02:00 nm)                            | Best Time Manager Info                                     |
| ★ PREMIUM Ø WP Security                          | Share Videos                                                                       | Connections 0/15                                                                    | Best Time Manager Info                                     |
| Collapse menu                                    | <ul> <li>▶ Auto-Post</li> <li>➡ Calendar</li> </ul>                                | Connections 0/15                                                                    | Connect Business Fdit Post Template Best Time Manager Info |
|                                                  | Notifications     If Social Media Metrics BETA                                     | Threads Guide                                                                       | Connect Profile 🖍 Edit Post Template                       |
|                                                  | Networks     Settings     Help & Support                                           | Connections 0/15 Google Business Profile Guide Info (Best times: 01:00 pm-02:00 pm) | Best Time Manager Info                                     |
|                                                  | <ul> <li>Upgrade License</li> <li>Plans &amp; Prices</li> </ul>                    | Connections 0/15                                                                    | Best Time Manager Info                                     |

Now you can enter your login credentials and easily establish the connection.

### **Please note:**

If you are already logged into X with your profile in your browser, this profile will Page 1 / 2

(c) 2025 Blog2Social <customer-service@blog2social.com> | 2025-06-26 16:25

URL: https://www.blog2social.com/en/faq/content/2/145/en/how-do-i-connect-blog2social-with-my-x-twitter-profile.html

### **Connecting Social Networks**

automatically be selected for the connection. If you want to connect to a different profile, please log out in your browser and connect it as described above.

# If you're experiencing issues with connecting or posting on X, please check the following steps:

### Is version 8.2.0 installed on your website?

You can verify this under "**Plugins**" -> "**Installed Plugins**" and install the latest Blog2Social version.

### The <u>auto-poster</u> isn't triggered?

If you set up the auto-poster before renewing your X connections, please follow these steps:

- 1) Disable the auto-poster.
- 2) Click "Save".
- 3) Enable the auto-poster and set it up with your new X connection.
- 4) Click "Save".

Afterwards, try sharing a new WordPress post via the auto-poster that wasn't previously scheduled for publication.

Unique solution ID: #1145 Author: n/a Last update: 2024-12-04 00:00